All school sports information maintained within the CMAdmin Activities area provides steps to produce the NZSSSC Report. The following is specific to NZSSSC information - see Help file, Activities area of CMAdmin.

- 1 Click 'Other Utilities' from the main CMAdmin menu.
- 2 Click 'Specify Activity Details'

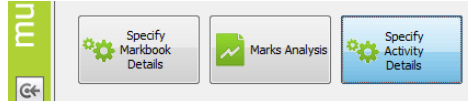

3 Click 'Create NZSSSC Report'. This will be used when the report is required for the New Zealand Secondary School Sports Council (refer below).

| Creation of Report for New Zealand Secondary School Sports Council                                                                                                    |                    |            |       |                              |    |  |
|----------------------------------------------------------------------------------------------------|--------------------|------------|-------|------------------------------|----|--|
| MUSAC                                                                                                    |                    |            |       |                              |    |  |
| Please DO NOT run this utility if Microsoft Excel is not installed on your computer.<br>Instead use the NZSSSC SportSCID program to generate the report.                                            |                    |            |       |                              |    |  |
| Please make sure the following fields are filled in before you create the report. Where possible fields have been pre-populated - please check they are correct. Student numbers are as at 1 March. |                    |            |       |                              |    |  |
| Leavers have bee                                                                                                    | en moved to a lea  | vers' data | abase | 2                            |    |  |
|                                                                                                    |                    |            |       |                              |    |  |
|                                                                                                    |                    |            |       |                              |    |  |
| Number of Year 9-1                                                                                                    | 5 females          | 108        |       | Number of teaching staff     | 17 |  |
| Number of Year 9-1                                                                                                    | 5 males            | 267        |       | Number of non-teaching Staff | 3  |  |
| Total Number of Yea                                                                                                    | ar 9-15 Students = | = 375      |       | Total Number of Staff = 20   |    |  |
|                                                                                                    | Your name          |            | Mus   | sac Tester                   |    |  |
|                                                                                                    | Position           |            | Spo   | orts Co-ordinator            |    |  |
|                                                                                                    | Type of school     |            | Ind   | ependent Year 9-15 Coed      |    |  |
|                                                                                                    | School decile rat  | ing        | 2     |                              |    |  |
|                                                                                                    | RSD / SSC aligne   | ed with    | Spo   | ort Auckland                 |    |  |
|                                                                                                    | Generati           | e NZSSSC   | C Rep | port                         |    |  |

The numbers of Year 9-15 females and males and Total Number of Students will have been prepopulated from the SM database.

All other fields must be filled in before generating the report. The number of teachers cannot be 0.

The drop-down lists have been populated.

Position:

Sports Director/HOD Sports Co-ordinator Sports Assistant musa

Type of School:

|   |                              | _ |
|---|------------------------------|---|
|   | Area                         | ~ |
|   | Independent Year 7-15 Coed   |   |
|   | Independent Year 7-15 Female |   |
|   | Independent Year 7-15 Male   |   |
|   | Independent Year 9-15 Coed   |   |
| 1 | Independent Year 9-15 Female |   |
|   | Independent Year 9-15 Male   |   |
| Ì | Middle                       | ~ |

School decile rating

Region (RSD/SSC aligned with):

|   |                                    | _ |
|---|------------------------------------|---|
|   | Sport Northland                    | 1 |
|   | Sport North Harbour                |   |
|   | Sport Waitakere                    |   |
|   | Sport Auckland                     | - |
|   | Counties Manukau Sports Foundation |   |
|   | Sport Waikato                      |   |
|   | Sport Bay of Plenty                |   |
|   | Sport Eastland                     | 1 |
| J |                                    | - |

Click 'Generate NZSSSC Report' to produce the spreadsheet. This will be named *nnn*NZSSSCyyyy*mm-dd*.xls, where *nnnn* is your school Ministry of Education number and

*yyyy-mm-dd* is the current date. The confirmation message will show, confirming the report file now created in your CM folder:

| MUSAC Classic 2015 |                                                                                                    |  |  |  |
|--------------------|----------------------------------------------------------------------------------------------------|--|--|--|
| ?                  | The NZSSSC Report has been created in the CM folder.<br>Please send the file C:\Secondary School<br>Testing\CM\ NZSSSC2015 I.xls to NZSSSC when the final report<br>has been completed.<br>Do you wish to preview it now? |  |  |  |
|                    | Yes No                                                                                                    |  |  |  |

To preview, the spreadsheet (which is updated each year) opens in Excel.

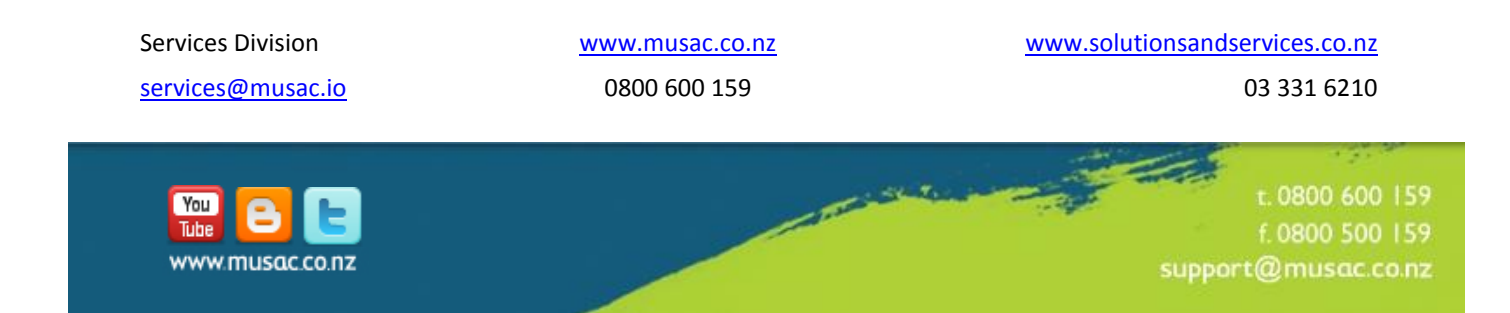